## Instrukcja pierwszego logowani do dziennika UONET PLUS

Drogi rodzicu, aby rozpocząć pracę z e-dziennikiem konieczne jest przekazanie wychowawcy klasy swojego adresu e-mail.

Adres ten stanie się tzw. nazwą użytkownika.

Pierwszym krokiem jest stworzenie hasła, aby to zrobić należy postępować zgodnie z poniższymi instrukcjami.

1. Uruchamiamy dowolną przeglądarkę internetową najlepiej w najnowszej wersji. (minimalne wymagania to: Internet Explorer 9, Chrome 33, Mozilla Firefox 28, Opera 12, Safari 5)

2. Następnie w pasek adresu wpisujemy:

| 🚰 Strona startowa 🛛 🗙 📃                         |                                                                                                    |                                                                                                    |                                            | - 0                                                                                                    | X   |  |
|-------------------------------------------------|----------------------------------------------------------------------------------------------------|----------------------------------------------------------------------------------------------------|--------------------------------------------|----------------------------------------------------------------------------------------------------|-----|--|
| ← → C 🔒 https://uonetplus.vulca                 | n.net.pl/trzebnica                                                                                                    |                                                                                                    |                                            | 1                                                                                                    | ] ≡ |  |
| VULCAN OPTIV                                    | NET+<br>UM                                                                                                    |                                                                                                    |                                            |                                                                                                    |     |  |
|                                                 | Zalog                                                                                                    | uj się >                                                                                                    |                                            |                                                                                                    |     |  |
| S                                               | zybka pomoc v<br>Przeczytaj porady, jak                                                                                                    | v bieżącej<br>pracować z UONE                                                                                       | pracy                                      |                                                                                                    | *   |  |
| Aby przeczytać<br>poradę, kliknij<br>jej tytuł: | Jak szybko zaktualizować wpisy o s<br>Co zrobić, jeśli uczeń zostanie pr<br>Przenoszenie ucznia między szko<br>Jak ponownie przyjąć do szkoły<br>Lak skreślić ucznia z ksiegi uczni                                                                                                    | spełnianiu obowiązku szkoli<br>zypisany do niewłaściwe<br>ołami w zespole szkół ><br>ucznia skreślonego? ><br>ów? > | nego lub obowiązku nauki<br>go oddziału? > | ?>                                                                                                    |     |  |
| $\rightarrow$                                   | Jak przenieść ucznia objętego obowiązkiem szkolnym do innej szkoły? ><br>Jak zaimportować do systemu plan lekcji ułożony za pomocą programu Plan lekcji Optivum? ><br>Wprowadzanie planów lekcji oddziałów przez wychowawców ><br>Jak skopiować plan lekcji z wybranego tygodnia na następne tygodnie? > |                                                                                                    |                                            |                                                                                                    |     |  |
| Uonet+ wersja 14.05.0000.12177. Copyright © V   | JLCAN 2010-2014 Wszelkie prawa zastr                                                                                                    | zeżone                                                                                                    |                                            | Deletion all a select the selection of the selection of the selection o | ~   |  |
| Start                                           |                                                                                                    | Contraction of the second second                                                                                    | Dolumont Micros                            | POKAZ WSZYSTKIE PODrane pliki                                                                                                    | ~   |  |

https://uonetplus.vulcan.net.pl/trzebnica

3. Klikami w napis Zaloguj się> .

UWAGA! Jeśli po kliknięciu w napis przeglądarka nie zareaguje, spowodowane będzie to niepoprawnym działaniem jednej z tzw. wtyczek. Wówczas należy przeinstalować wtyczki flashplayer oraz silverlight do najnowszych wersji. W przypadku przeglądarki chrome należy przeinstalować całą przeglądarkę.

4. W oknie logowania w pole "Nazwa użytkownika: " wpisujemy nasz adres e-mail ten sam który został podany wychowawcy.

Po czym klikamy w napis " Przywracanie dostępu > " znajduje się on nad zielonym prostokątem z napisem Zaloguj się.

| 🗋 Logowanie (                  | trzebnica) ×                                      |                        |                          |                          |                    | <u> - @ </u>                  | x     |
|--------------------------------|---------------------------------------------------|------------------------|--------------------------|--------------------------|--------------------|-------------------------------|-------|
| $\leftarrow \ \Rightarrow \ C$ | 🔒 https://cufs                                    | s.vulcan.net.pl/trzebn | ica/Account/LogOn?Re     | turnUrl=%2Ftrzebnic      | a%2FFS%2FLS%3F     | -<br>wa%3Dwsignin1.0% 🖁 🖒     | ≡     |
|                                | AN<br>HE OSWIATA                                  |                        |                          |                          |                    |                               |       |
|                                |                                                   |                        | Logov                    | wanie                    |                    |                               |       |
|                                |                                                   |                        | Wpisz nazwę uż           | ytkownika i hasło        |                    |                               |       |
|                                |                                                   |                        |                          |                          |                    |                               |       |
|                                |                                                   | Hasło:                 |                          |                          |                    |                               |       |
|                                | <u>Przywracanie dostepu &gt;</u><br>Zaloguj się > |                        |                          |                          |                    |                               |       |
|                                |                                                   | @ 2012 2014)           | All CAN Controlou Boiget | r Hintkoursików 14 2 1 2 | 1605 Diki sookio   |                               |       |
| 4                              |                                                   | © 2012-2014 \          | VOLCAN CENTRALITY REJEST | 02yckUWIIIKUW 14.3.1.2   |                    |                               | •     |
| 🔨 listdoposla.                 | docx                                              | •                      |                          |                          |                    | Pokaż wszystkie pobrane pliki | ×     |
| 🛃 Start                        | 🧿 🚳 🔁 👋                                           | 🗀 e-dziennik           | 🔁 pierwsze logowanie     | S Logowanie (trzebnic    | Dokument1 - Micros | PL t 🔇 🖪 🛠 V 📶 🐧 🔡            | 21:46 |

Nad okienkiem logowania pojawi się komunikat, że link aktywacyjny został wysłany na Twoją pocztę.

(Jeżeli pojawi się komunikat, że osoba o danym adresie nie znajduje się na liście użytkowników to oznacza, że Twój adres nie został wpisany do bazy przez wychowawcę klasy lub został wpisany błędnie)

5. Zaloguj się na swoją pocztę i odszukaj wiadomość od Vulcan Central User Federacion Service.

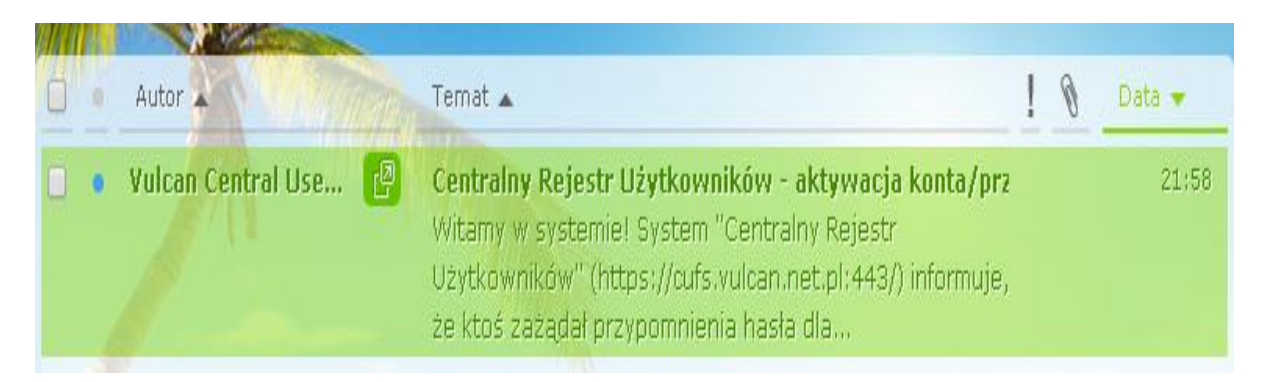

Jego treść będzie wyglądała mniej więcej tak :

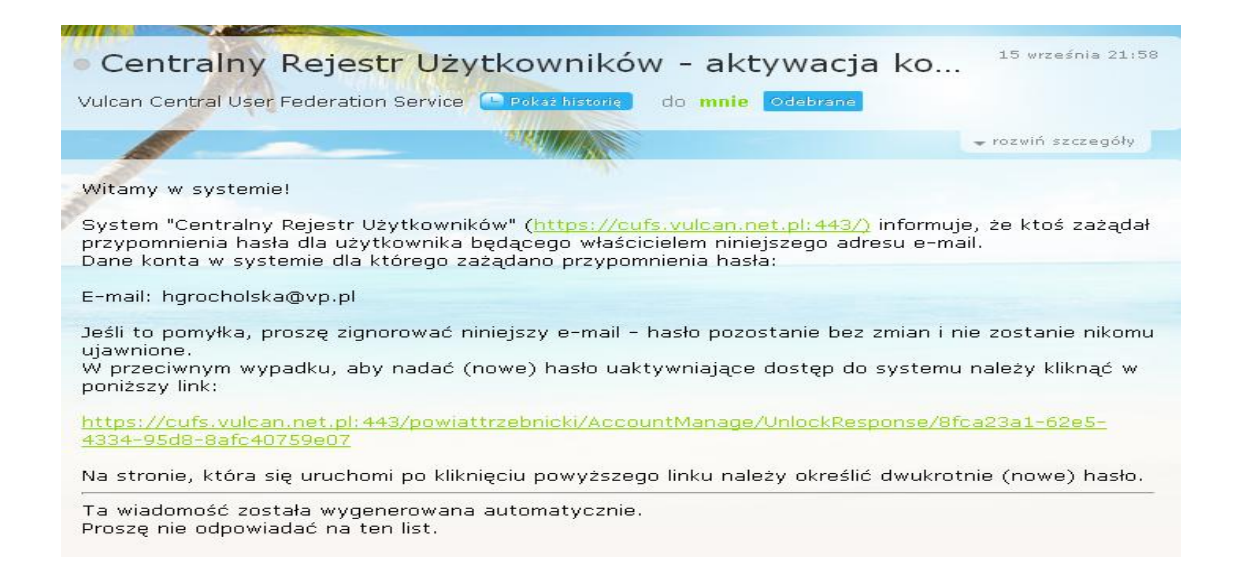

UWAGA! W przypadku skrzynek na Wirtualnej Polsce tj. z końcówką @wp.pl wiadomość zostaje przeniesiona do folderu inny, nie zawsze jest on widoczny na liście folderów. Aby ją odnaleźć wystarczy w okienko wyszukiwania ( znajduje się ono po prawej stronie nad listą wiadomości) wpisać słowo vulcan i kliknąć wyszukiwanie.

6. Postąp zgodnie ze wskazówkami zawartymi w e-mailu tj. kliknij w link. Nastąpi przeniesienie do strony:

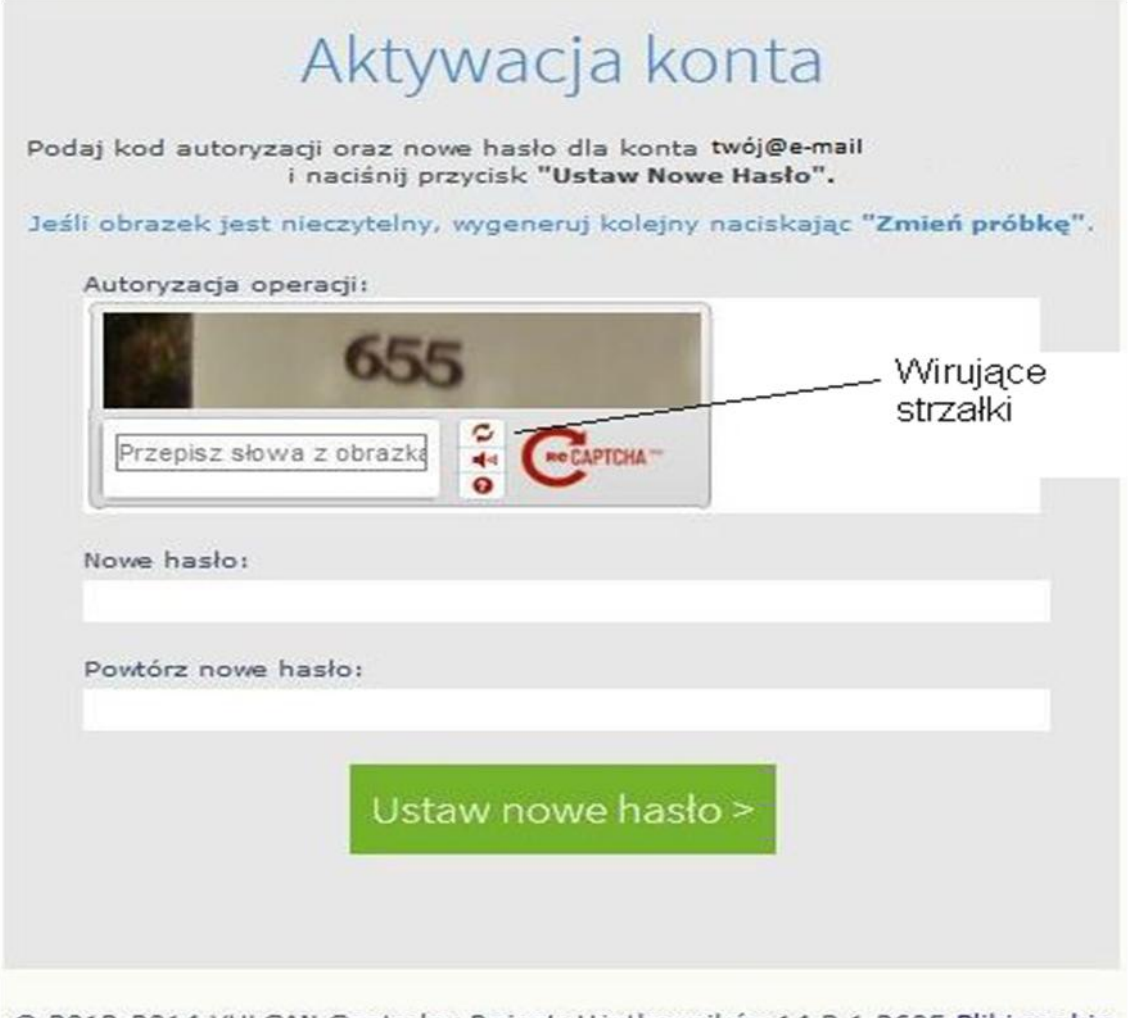

© 2012-2014 VULCAN Centralny Rejestr Użytkowników 14.3.1.2605 Pliki cookie

W pole nowe hasło wpisujemy hasło które będzie służyło do logowania się do dziennika.

Hasło musi składać się z co najmniej 8 znaków w tym co najmniej jedna litera musi być duża oraz musi wystąpić chociaż jedna cyfra.

W polu Powtórz nowe hasło wpisujemy hasło po raz drugi.

Hasło należy zapamiętać lub zapisać w bezpiecznym miejscu.

## Uwaga!

Przed kliknięciem Ustaw nowe hasło> należy przepisać słowa z obrazka w pole znajdujące się pod nim. Jeśli obrazek jest słabo czytelny można go odświeżyć

(zmienić na inny) za pomocą przycisku dwóch wirujących strzałek znajdujących się tuż pod nim.

Po czym klikamy przycisk Ustaw nowe hasło>.

Pojawi się podsumowanie operacji Hasło dla użytkownika zostało zmienione.

7. Otwieramy stronę https://uonetplus.vulcan.net.pl/trzebnica klikamy Zaloguj się> w pole Nazwa użytkownika wpisujemy swój adres e-mail a w pole Hasło wpisujemy hasło które przed chwilą stworzyliśmy.

I klikamy Zaloguj się>